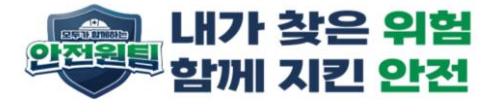

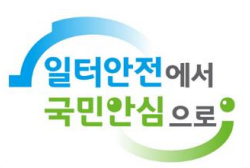

# 안전보건교육플랫폼 **회원가입 안내**

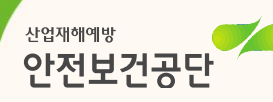

회원가입

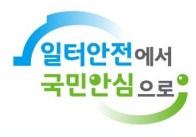

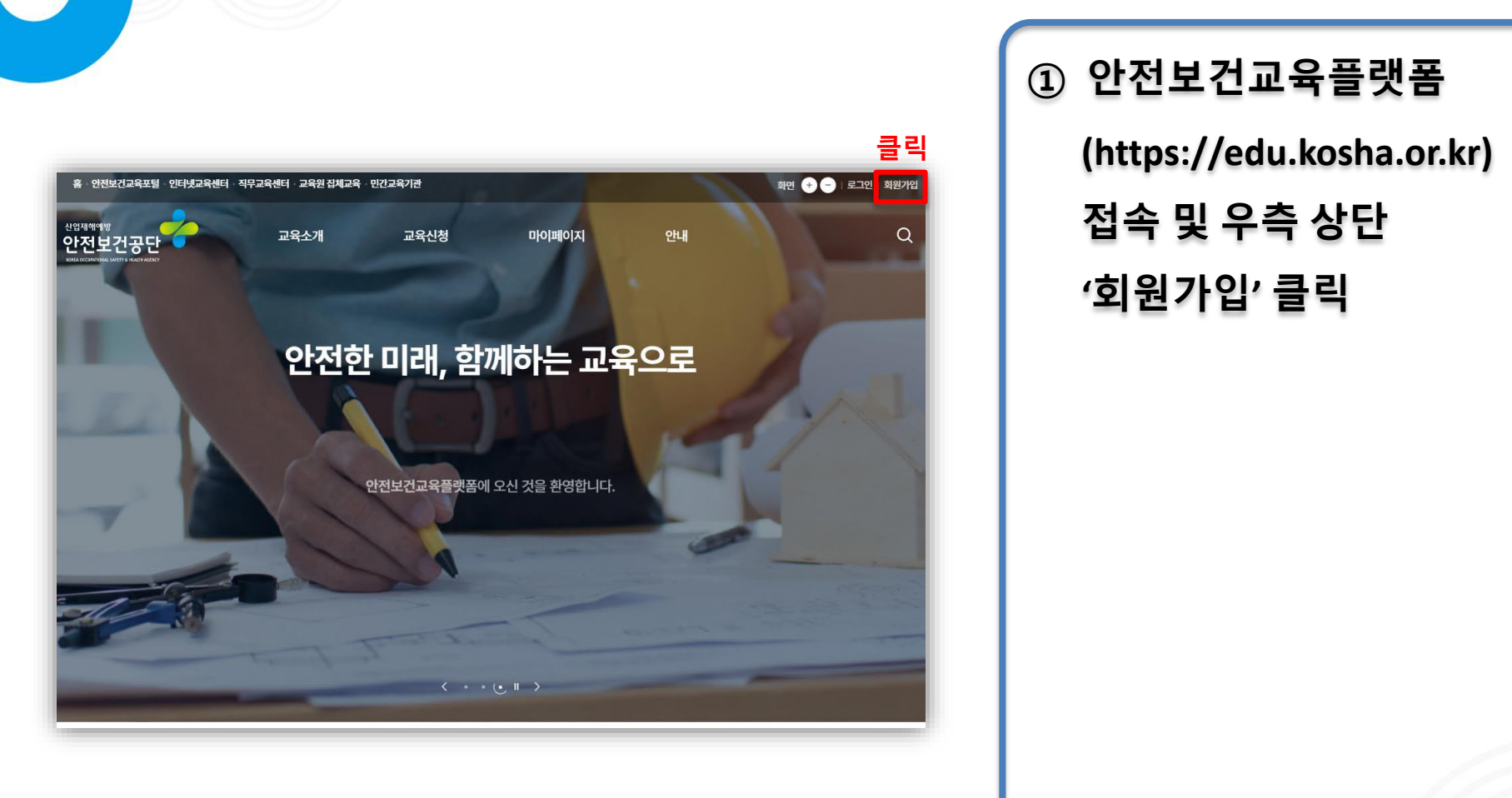

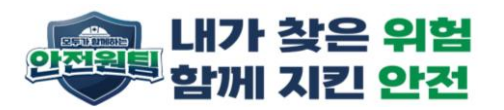

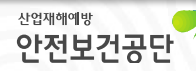

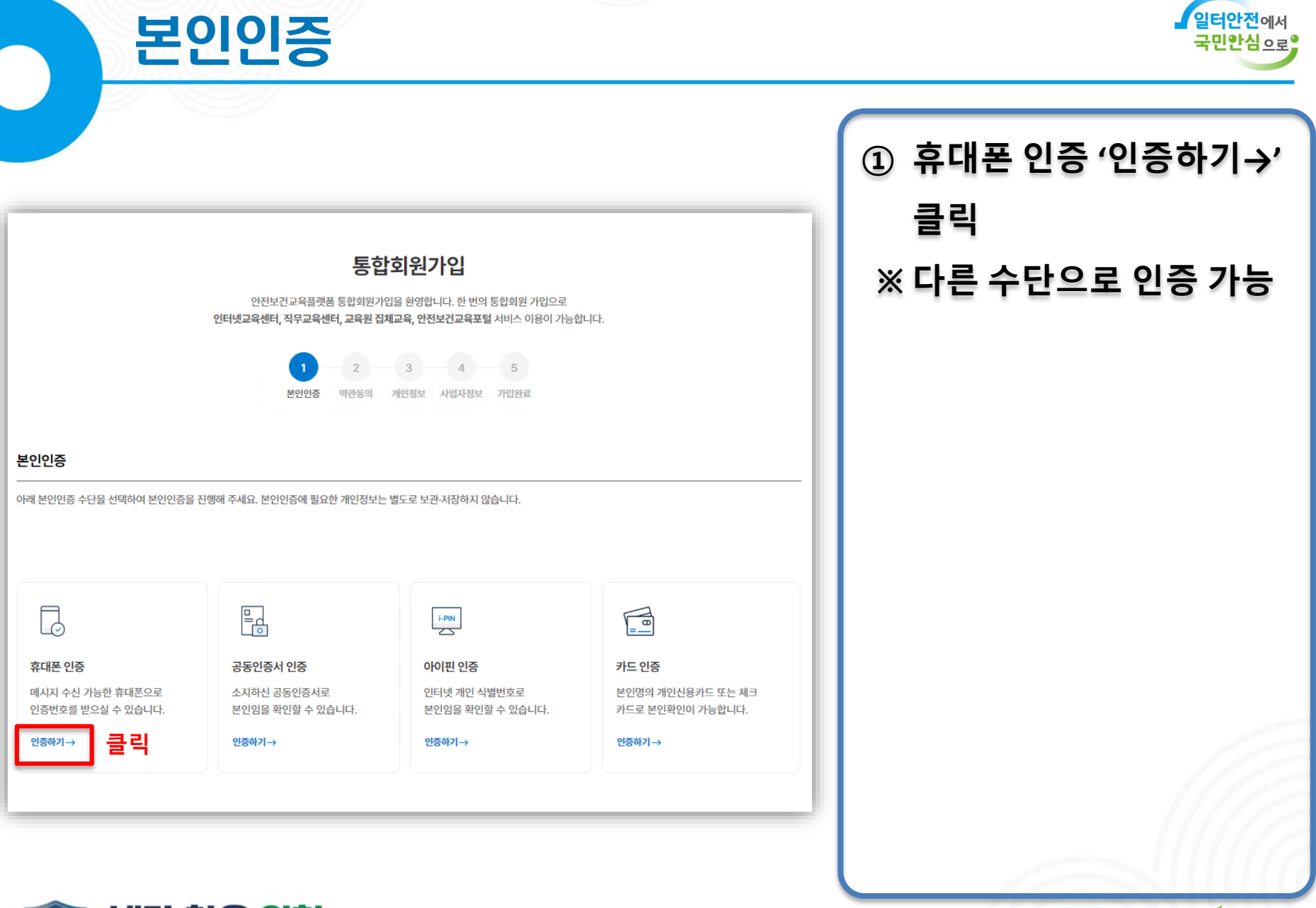

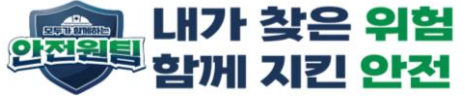

## 본인인증

EST DUNISIE

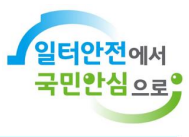

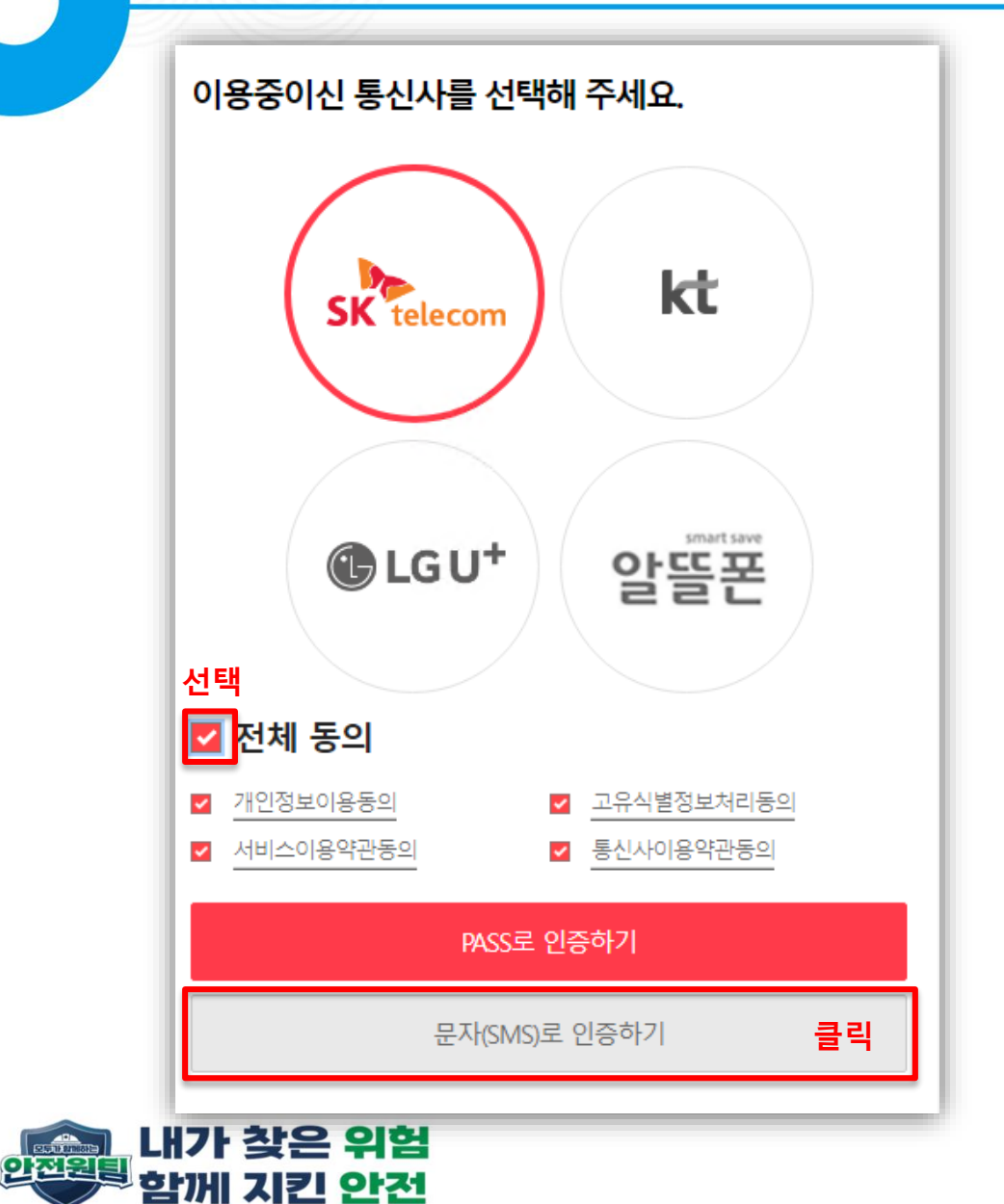

① 본인이 이용중인 통신사를 선택하고 '전체동의'를 선택한 후 '문자(SMS)로 인증하기' 클릭

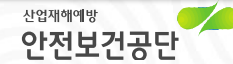

## 본인인증

ESCAROLINIZA

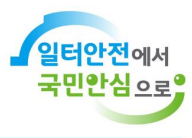

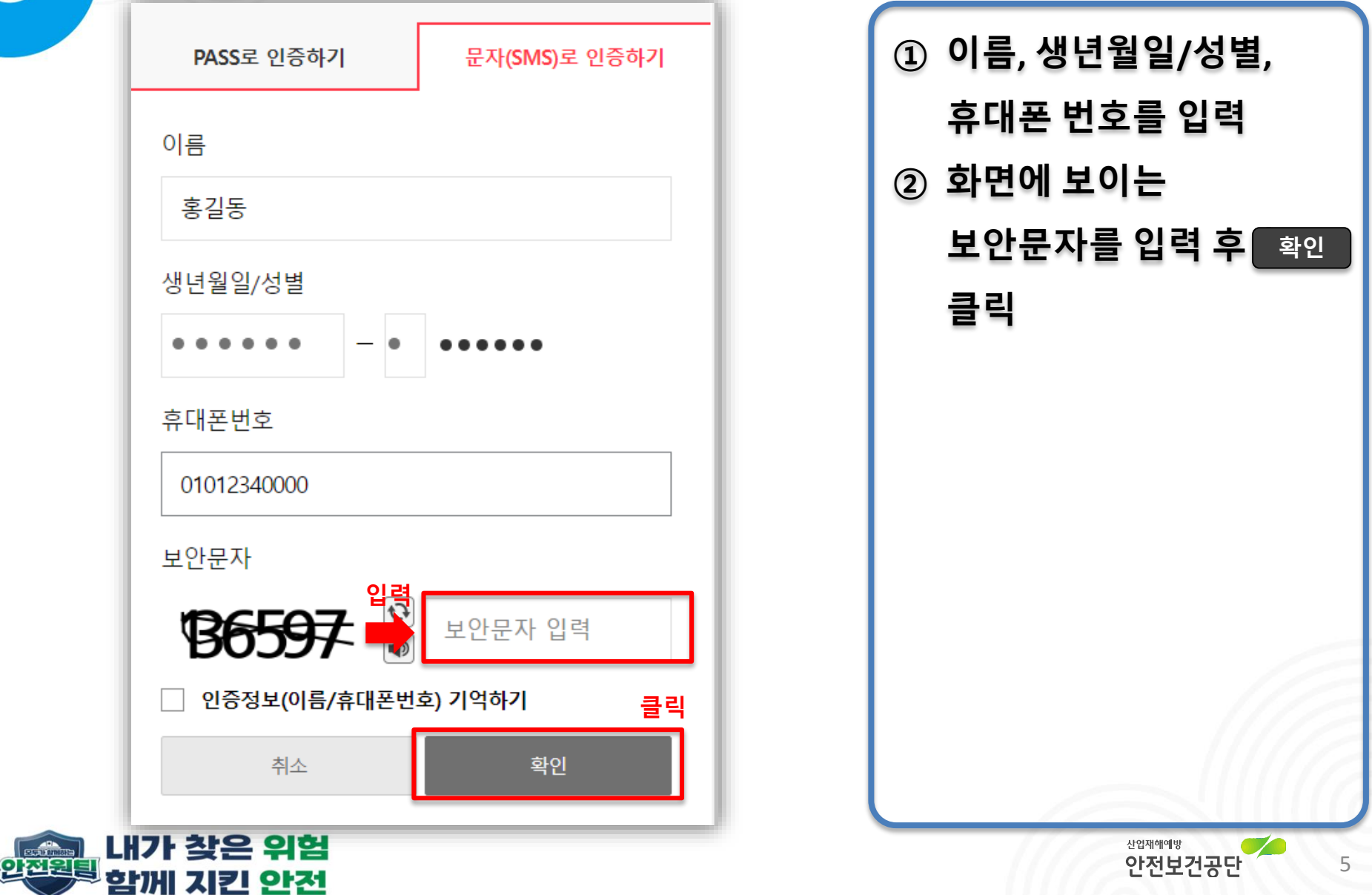

#### 약관동의

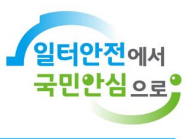

| 💶 7 세 악관에 모두 동역합니다.                                                                                                    |                                                                                 |                                    |                                                        |
|----------------------------------------------------------------------------------------------------|---------------------------------------------------------------------------------|------------------------------------|--------------------------------------------------------|
| - (탄수) 이용약권 동의                                                                                                    |                                                                                 |                                    |                                                        |
| 이 약전에서 사용에는 용어의 뜻은 다음과 같이 것<br>① "교육사스템"이란 인원적으로 안전보건고육급<br>고육 사이트는 추장기관련 다음과 같이 구분할 수<br>1. 공간에서 운영하는 교육 관련 홈페이지는 다음<br>- 안전보건고육을풍동<br>- 안전보건고육도면<br>2. 고육위에서 운영하는 교육 관련 홈페이지는 다<br>- 인터넷고육센터<br>- 구요의 제대고용 | 방역합니다.<br>'맛봉(edukosta.or.le')을 역미하며, 공단 및 교육<br>'맛입니다.<br>꽤 같습니다.<br>IB과 같습니다. | 12에서 운영하는 교육 사이트를 통칭합니다.           |                                                        |
| - 교육관 급색교육<br>② "서비스"원 회원이 이용할 수 있는 교육시스템                                                                                                    | 관련 제반 서비스를 의미합니다. 교육 운영을 목적                                                     | 려으로 접체(대면)교육 또는 실시간 화상(비대면).       | 교육, 혼함교육, 인터넷 원격교육을 관리하기 위                             |
| [변수] 개인정보 수집 및 이용동의 안내                                                                                                    |                                                                                 |                                    |                                                        |
| 구분                                                                                                    | 필수                                                                              | 선택                                 | 보유 및 이용기간                                              |
| 교육비 전제 시 (계좌이체)                                                                                                    | 예금주명, 입금은행명, 계좌번호                                                               |                                    |                                                        |
| 교육비 전제 시 (신용카드)                                                                                                    | 카드번호, 카드사명, 유효기간                                                                | 이메일 주소                             | 발되시까지<br>• 2년마다 개인정보 수집 및 이용 제동의<br>미도에 시 개인정보 사파성입니다. |
| 한물 시                                                                                                    | 예금주멍, 입금은행명, 계작번호                                                               |                                    | 비중의 시 개간영호 의제(의원근케)                                    |
| - 회원가입 시점에 수접하는 개인정보                                                                                                    |                                                                                 |                                    |                                                        |
| (편수) 개인정보 제3자 제공 동의 안내                                                                                                    |                                                                                 |                                    |                                                        |
| 1. 개인정보를 제공받는 자, 개인정보 이용 및 수집                                                                                                    | 임목적                                                                             |                                    |                                                        |
| 제공                                                                                                    | 받는자                                                                             | ম                                  | 공목적                                                    |
| <u>지무고</u><br>+지무교육센트(dutycenter.net) -<br><u>안리보건교육기관, 715</u>                                                                                                    | 2 <u>옥기관</u><br>수직무교육소개→주관 교육기관 안내<br><u>법기초</u> 연전보건교육기관                       | 교육 안내, 교육 참수, 교육 운영 및 교육선택<br>위해 ! | 니 퀸리, 교육만속도 성문조사 및 교육 성과편리<br>변요한 업무                   |
|                                                                                                    | 동역하지 않습니다                                                                       | : 598844 클릭                        | 4                                                      |

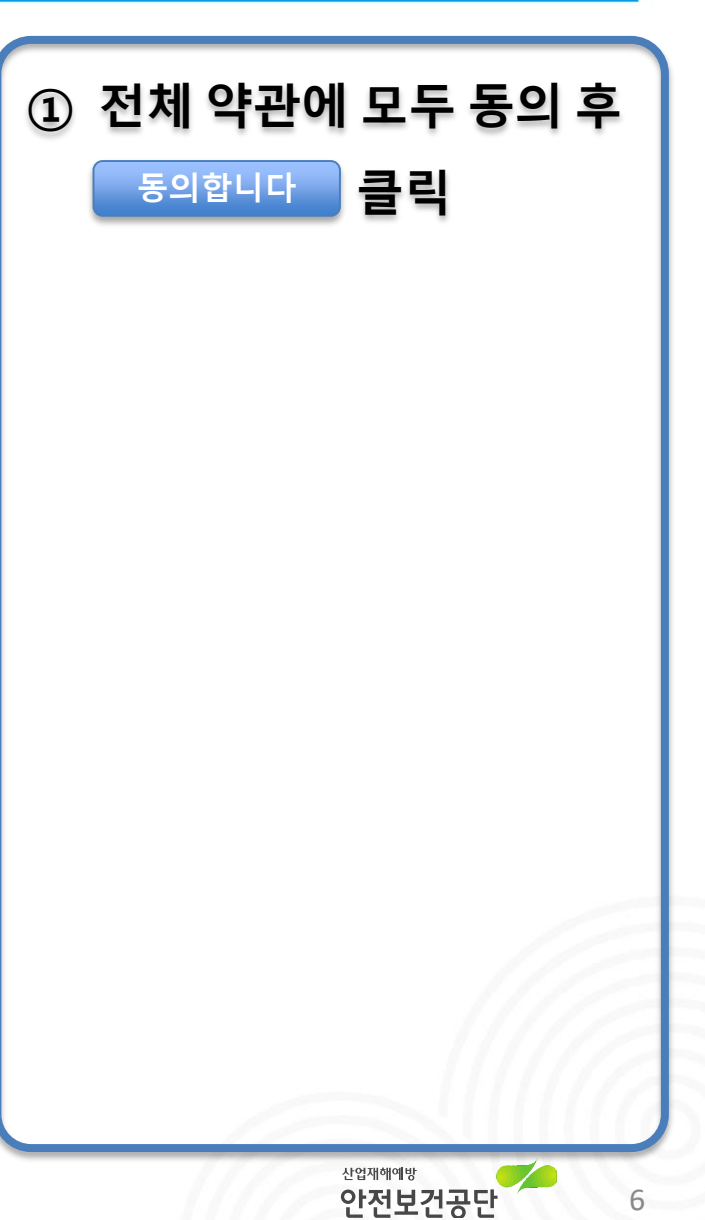

## 개인정보

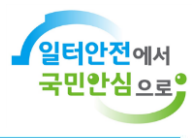

7

| 아이디 *    | 영문 또는 영문+숫자 조합 4자리 이상      | 아이디 중복검사     |                           |
|----------|----------------------------|--------------|---------------------------|
| 성명 *     | 자동입력                       |              | (아이디 중복검사)                |
| 생년월일 *   | 자동입력                       |              | ② 미월면오 실성                 |
| 성별 *     | 여자 남자                      |              | (영군/숫사/득우급                |
| 비밀번호*    | 영문/수자/특수문자 조한 9~20자리 ③     | 2            | 오립 9~20자니)<br>③ 이메일 주수 입력 |
| 비밀번호 확인* | 여민스티/특스먼티 조합 0, 201년 💿     |              | ④     다음단계     클릭         |
| 휴대폰번호 *  | 자동입력                       |              |                           |
|          | ☑ 안내문자수신동의 (교육주기도래 및 학습인내) | ·            |                           |
| 이메일 주소 * | id@email.com               | 3            |                           |
|          |                            | 이전단계 다음단계 클릭 |                           |
|          |                            |              |                           |
|          |                            |              |                           |

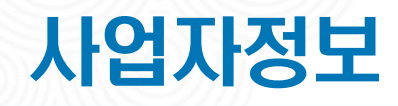

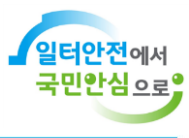

| 사업자등록여부 *                                                            | ۸۱۹۲۲(۸4)         ۶۱۹         ۶۱۹           ۲۱۹         ۶۱۹         ۶۱۹ |                 |
|----------------------------------------------------------------------|-------------------------------------------------------------------------|-----------------|
| (                                                                    | 사업사(은사/) 비가 가 은 가 은 가 은 가 은 가 은 가 은 가 은 가 은 가 은                         | 검색 을 클릭하면       |
| 사업자등록번호 *                                                            | 김색버돈을 클릭하여 사업장 정보를 입력해주세요.                                              | 검색' 팝업이 생성      |
| C                                                                    | 신규게시 건설현장은 근로복지공단에 등록된 시점에 따라 조회되지 않을 수도 있습니다. 이 경우 본점으로 등록 후 나중에 수정    | ※ ② '사업장 검색' 팝업 |
|                                                                      | 시 L O L 극<br>사업자동쪽번호 ~ 내용을 입력해주세요                                       | 사업자 등록번호 달      |
| ٨                                                                    | 사업장명 > 내용을 입력해주세요 검색                                                    | 사업장명 입력 후       |
| - 가의 소프는 가입장에서 근포의<br>- 조희조건에 따라 결과값이 없다는<br>- 사업상관리번호 알아보기 바도기<br>A | 이는 또 한국과의 모든 문가에 가지 만하지요 가지 아파 전에 진정하지 가지 현상영으로도 검색해보세요.<br>기 (근로적사공안)  |                 |
| \$<br>5<br>2                                                         |                                                                         |                 |
| 호<br>토<br>조<br>사업장주소                                                 | 우편번호 검색                                                                 |                 |

#### 사업자정보

2<sup>223의</sup> 내가 찾은 위험 함께 지킨 안전

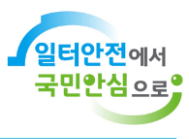

| 사업  | 다정보        |                                                    |                                          |                             |                      |                 |   | ① 사ና | 걱장이             | 검색된          |      |
|-----|------------|----------------------------------------------------|------------------------------------------|-----------------------------|----------------------|-----------------|---|------|-----------------|--------------|------|
| 사업기 | 자등록여부 *    | 사업자(산재가)<br>⊙ 산재가입이 되어!                            | 감 <b>) 개인</b><br>있는 경우 '사업자', 되어 있지않은 경  | <b>기관</b><br>우 '개인'으로 입력바랍니 | а.                   |                 |   | 화    | <sup>브</sup> 에서 | 년 - 년<br>본인이 | 소속된  |
| 사업기 | 자등록번호 *    | <ul> <li>· 검색버튼을 클릭</li> <li>· 신규계시 건설현</li> </ul> | 하여 사업장 정보를 입력해주세요.<br>장은 근로복지공단에 등록된 시점에 | <b>검색</b><br>따라 조회되지 않을 수도  | 있습니다. 이 경우 본점으로 등록 후 | 나중에 수정하시기 바랍니다. |   | 사업   | 겁장을             | 선택하<br>      | 여 좌측 |
| 사업  | 다고)비버수 *   | _                                                  |                                          |                             |                      |                 |   | 체크   | 크박스             | 클릭           |      |
| 사업  |            |                                                    | 사                                        | 업장 검색                       |                      | >               | × |      |                 |              |      |
| 사업기 |            | 시안                                                 | ਪੁ5쪽 <u>번호</u> ∨ 1228204898              |                             |                      |                 |   |      |                 |              |      |
| 대표  |            | 시안                                                 | ggg · · · · · · · · · · · · · · · · · ·  | <u> </u>                    | 검색                   |                 |   |      |                 |              |      |
| 종목( |            | 사업자                                                | 사업장관리                                    | 번호                          | 사업개시번호               | 사업자등록번호         |   |      |                 |              |      |
|     | $\bigcirc$ | 안중주                                                | 9120607                                  | 9537                        | 0000000000           | 1228204898      |   |      |                 |              |      |
| 사업장 | $\odot$    | I Allay                                            | 한국산업안전보건공단                               | 주소                          | 울산광역시 중구 종기로 400     |                 |   |      |                 |              |      |
|     |            | 공사명                                                |                                          | 주소                          |                      |                 |   |      |                 |              |      |
| 회사  |            | 사업자                                                | 사업장관리                                    | 번호                          | 사업개시번호               | 사업자등록번호         |   |      |                 |              |      |
|     | $\bigcirc$ | 안중주                                                | 1228204                                  | 3980                        | 0000000000           | 1228204898      |   |      |                 |              |      |
| 무서  | U          | 사입장                                                | 한국산업안전보건공단                               | 주소                          | 울산광역시 중구 종기로 400     |                 |   |      |                 |              |      |
| 직책  | _          | 공사명                                                |                                          | 주소                          |                      |                 |   |      |                 |              |      |
|     |            |                                                    |                                          |                             |                      |                 | - |      |                 |              |      |
| 사업  | 당주소<br>-   |                                                    |                                          | 우편번호검색                      |                      |                 |   |      |                 |              |      |
|     |            |                                                    |                                          |                             |                      |                 |   |      |                 |              |      |

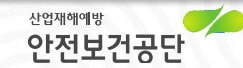

9

### 사업자정보

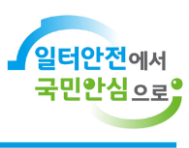

| 사업자정보     |                                                                                                    |
|-----------|----------------------------------------------------------------------------------------------------|
| 사업자등록여부 * | 사업자(산재가업) 개인 기관                                                                                                    |
| 사업자등록번호 * | ① 산제가업이 되어있는 경우 '사업자', 되어 있지않은 경우 '개안'으로 입의바랍니다.<br>1228204898 검색                                                                                              |
| 사업장관리번호 * | <ul> <li>○ 컨택바튼을 클릭하여 사업장 정보를 업막해주세요.</li> <li>○ 신규게시 컨설턴장은 근로복지공단에 등록된 시점에 따라 조화되지 않을 수도 있습니다. 이 경우 본점으로 등록 후 나중에 수정하시기 바랍니다.</li> <li>91206079537</li> </ul> |
| 사업개시번호 *  | 0000000000                                                                                                    |
| 사업자명 *    | 한국산업안전보건공단                                                                                                    |
| 대표자명 *    | 안종주                                                                                                    |
| 중목(소속/현장) |                                                                                                    |
| 사업장 이메일   | id@email.com                                                                                                    |
| 회사전화번호    |                                                                                                    |
| 구시 직책     |                                                                                                    |
| 사업장주소     | 44429 무팬번호 검석                                                                                                    |
|           | 물산광역시 중구 종가로 400                                                                                                    |
|           |                                                                                                    |

| 교육대상       | 안전보건관리책임자         | 안전관리자  | 보건관리자 | 전문기관종사자 | 안전보건관리담당자 |
|------------|-------------------|--------|-------|---------|-----------|
|            | ✓ 보건원리자 구분 (역사인 종 | 방우 세크) |       |         |           |
| 선업일        | 언도-월-일            | Ħ      |       |         |           |
| 교육구분       | 신규                | 보수     |       |         |           |
| 최종신규교육 수료일 | 언도-월-명            | Ħ      |       |         |           |
|            |                   |        |       |         |           |

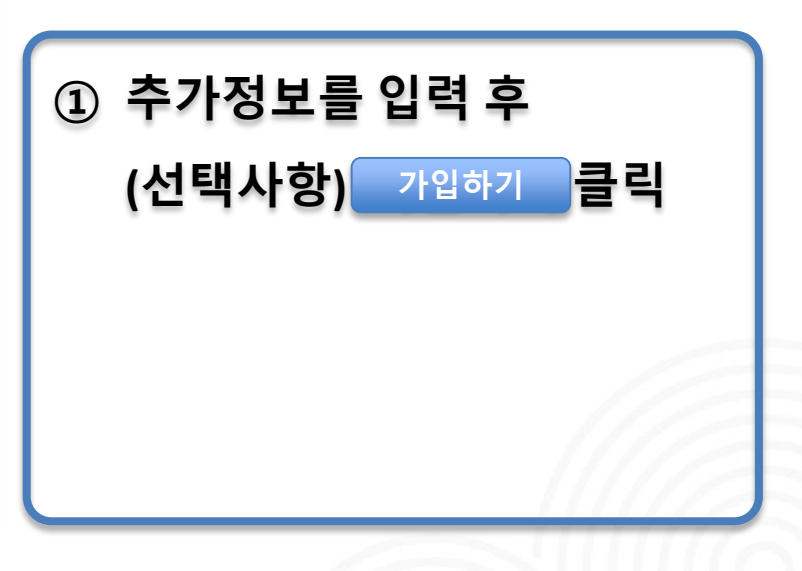

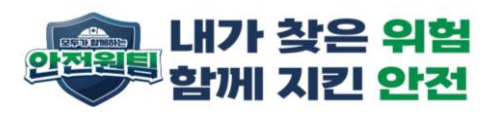

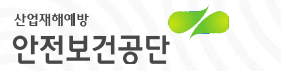

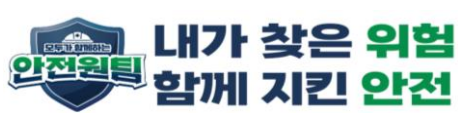

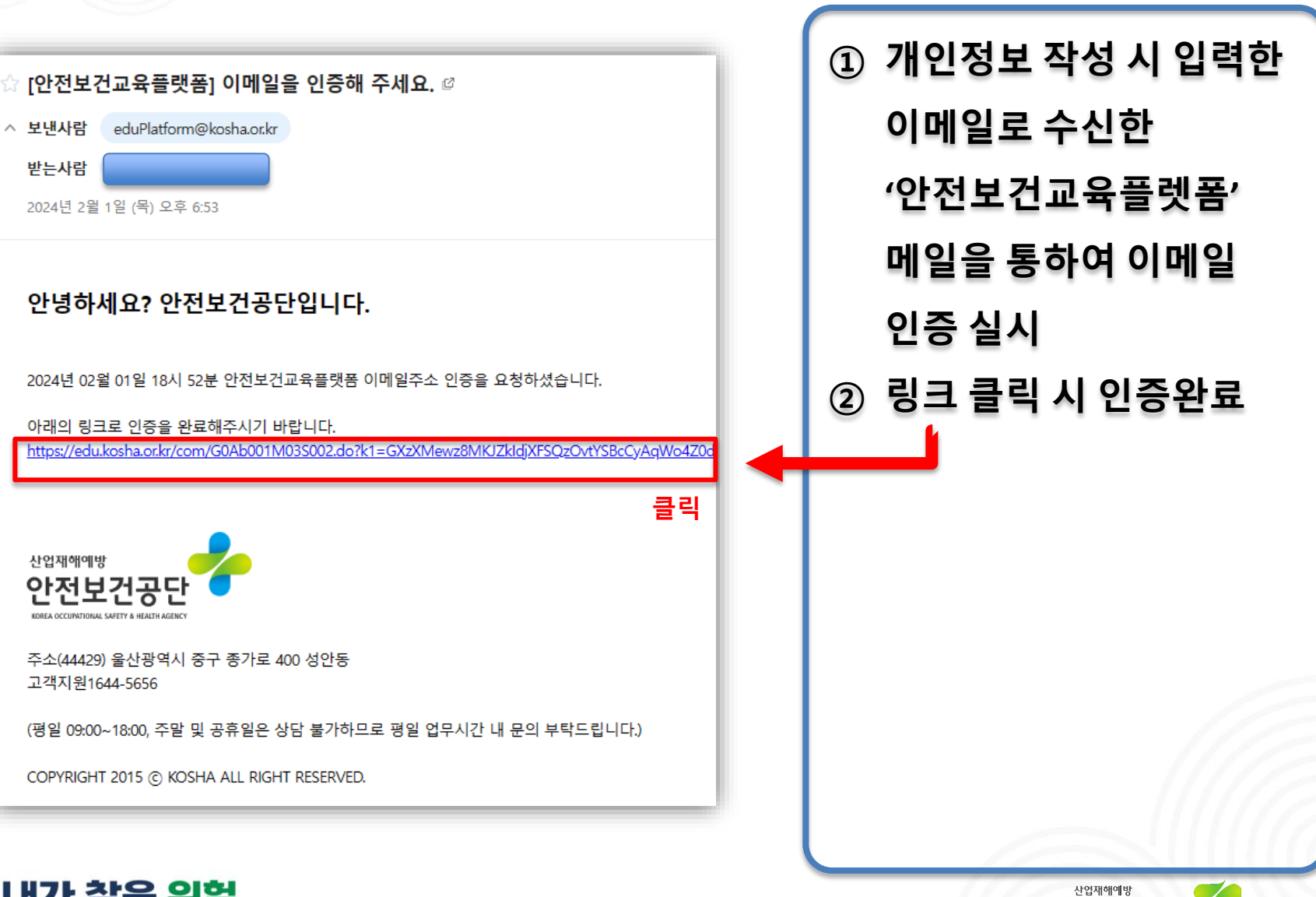

# 이메일 인증

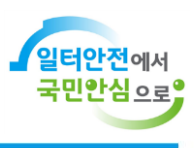

11

안전보건공단